http://www.adobetutorialz.com/articles/2513/1/Splash-My-Heart-Wallpaper

## <u>Valentijn3</u>

1) Nieuw bestand =  $16890 \times 1050$  px (als je het maakt voor op je bureaublad) ,72 dpi, vul met # **B5F000**.

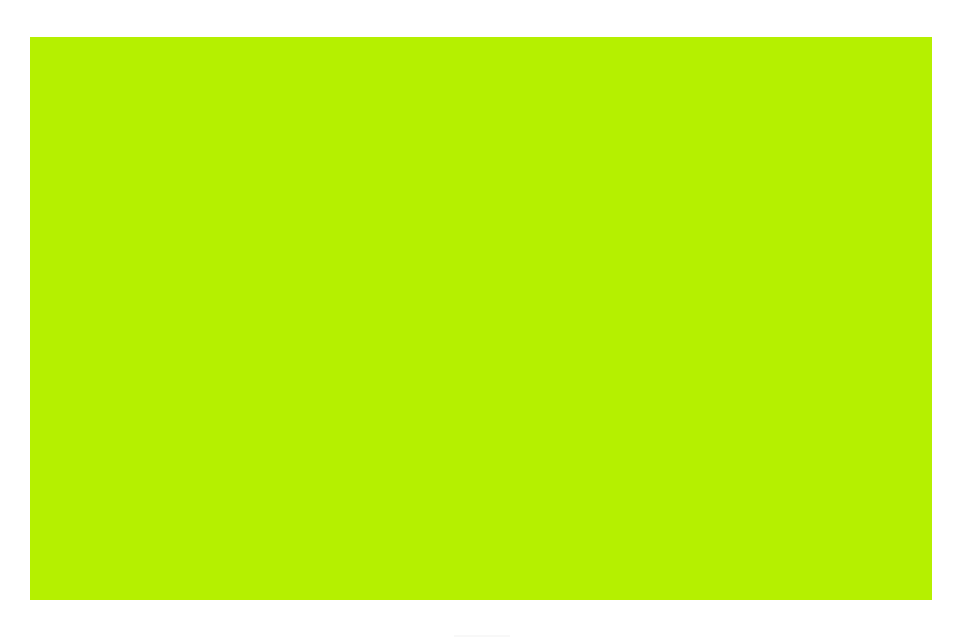

2) Met Pen, optie op vormlagen, 4 kleur = # **B1E600** volgende vorm tekenen.

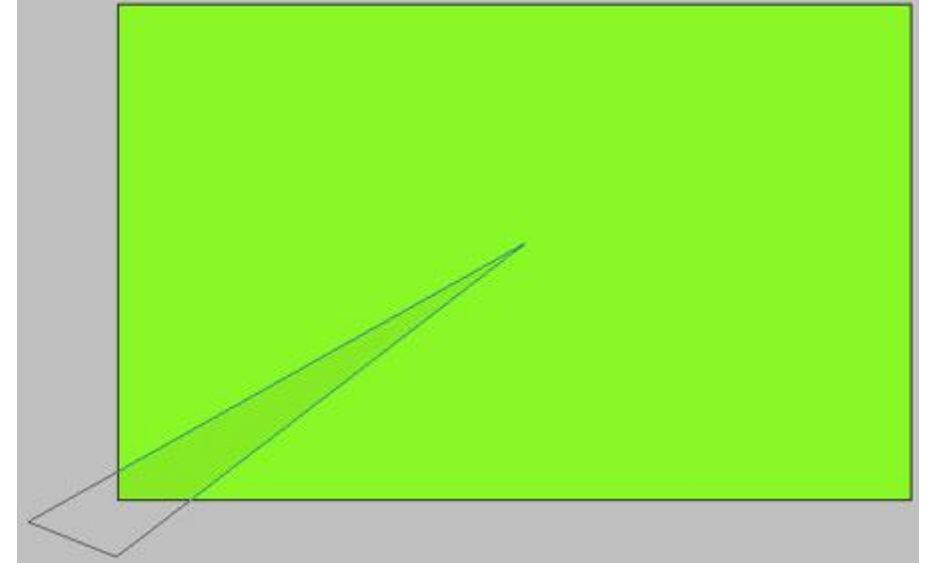

Nog zo'n figuur, zelfde kleur, zelfde werkwijze.

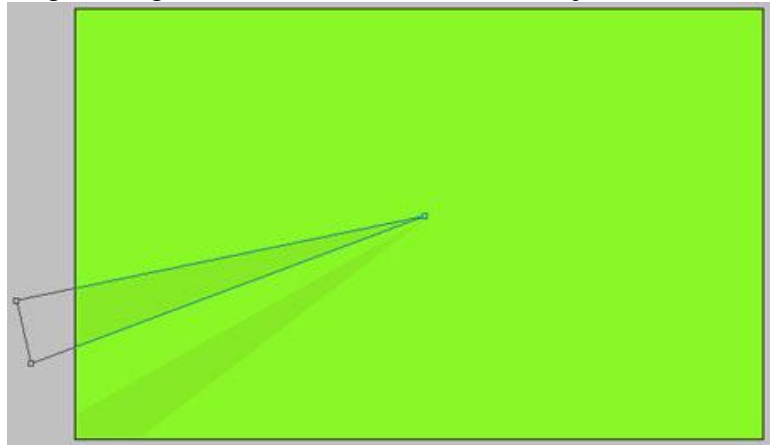

Valentijn3 - blz 1

En nog zo'n figuur, zelfde kleur.

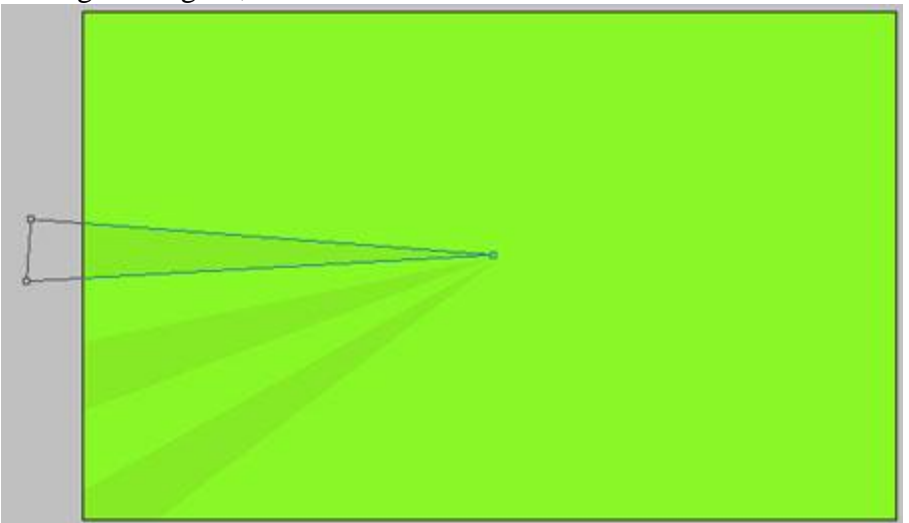

### En ga zo verder.

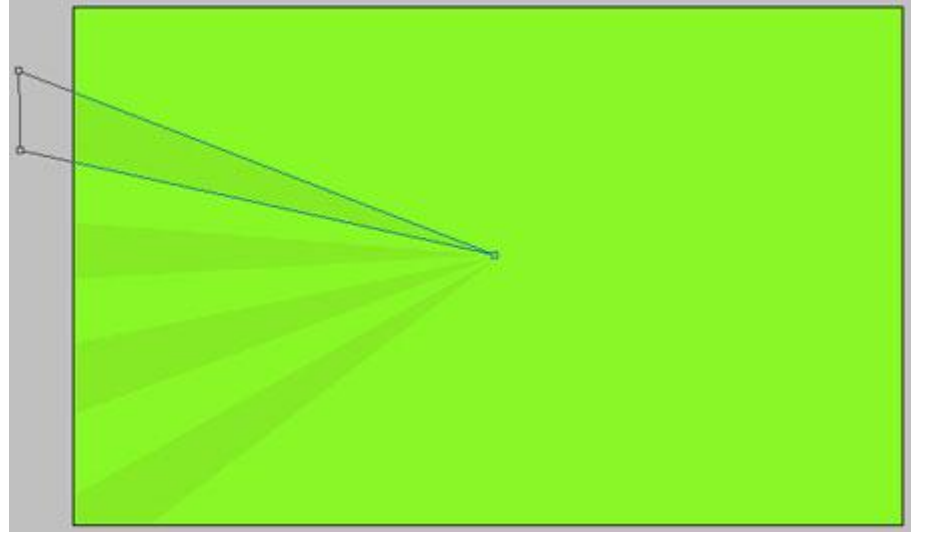

## En nog...

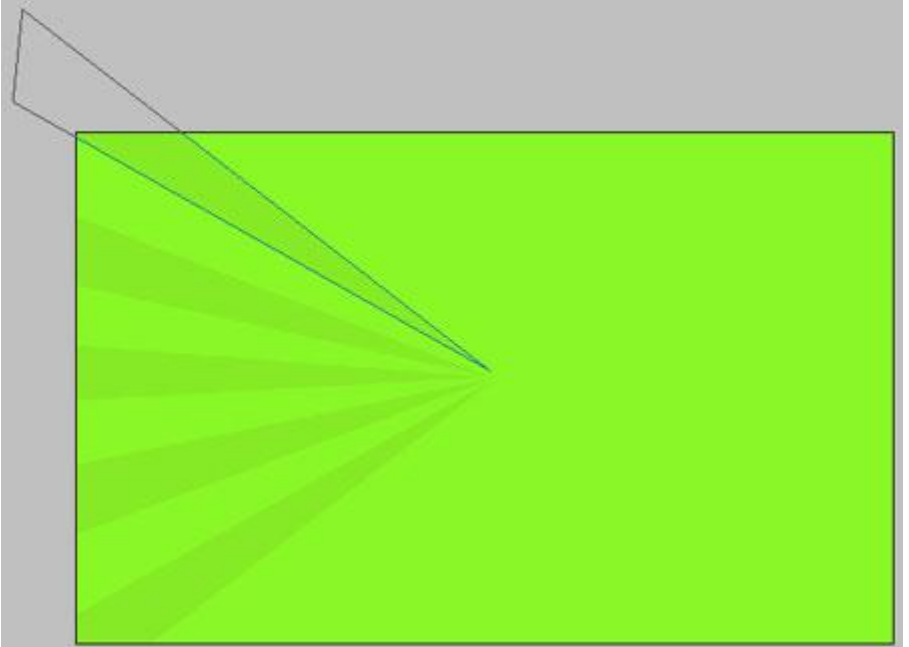

Probeer op die manier het gehele document te bedekken.

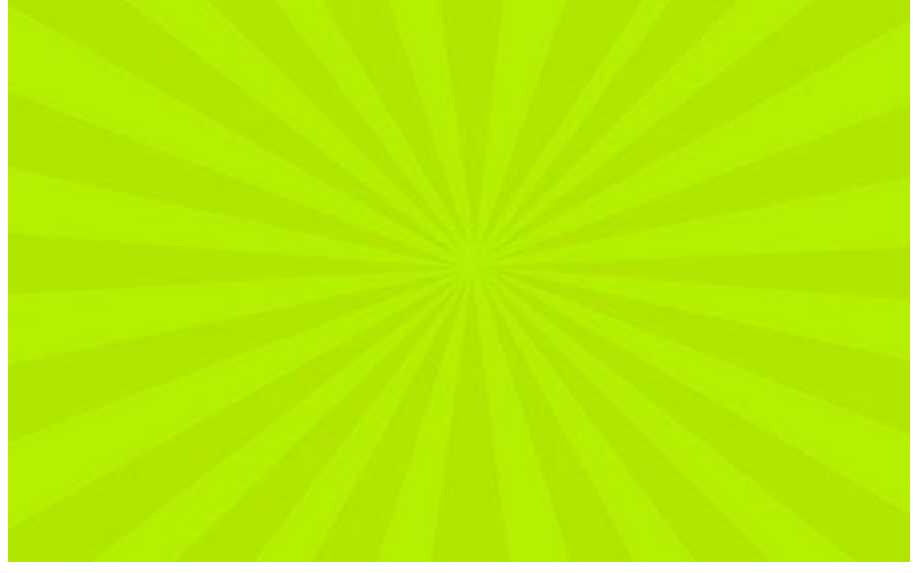

3) Zacht penseel, kleur = # **B5F000**, nieuwe laag, schilder op het bovenste deel.

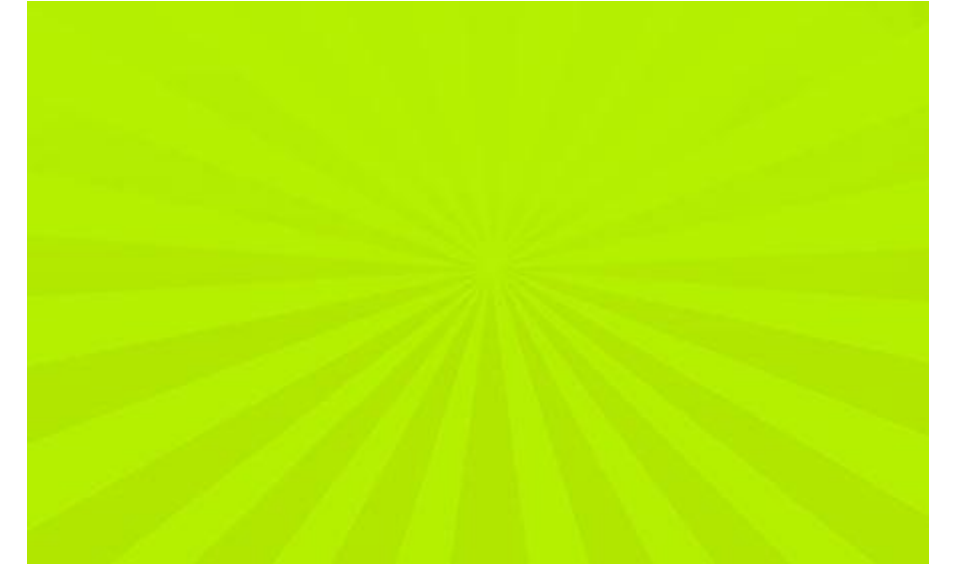

4) Wit penseel, hard, enkele vlekken tekenen van verschillende grootte, zie voorbeeld hieronder.

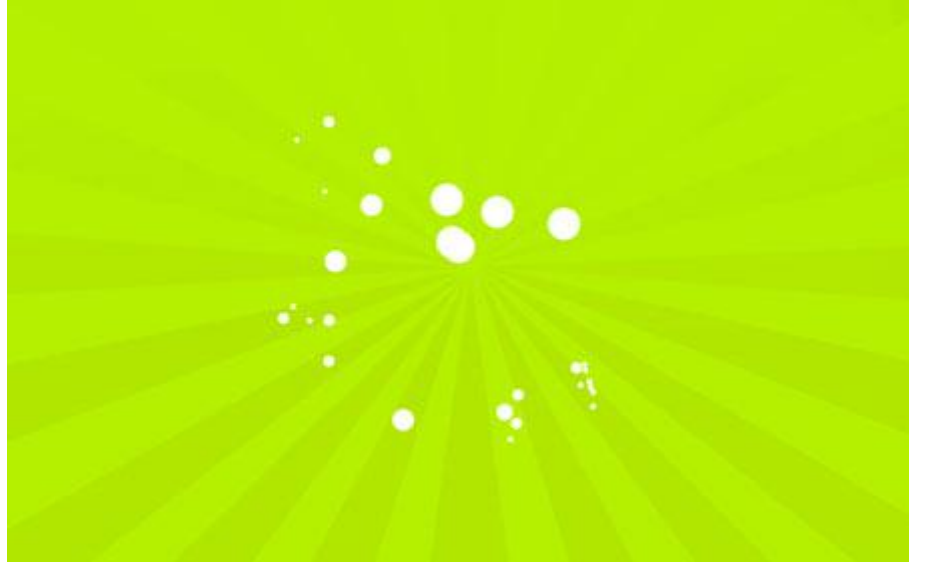

5) Teken nog meer krullen, wit, hard penseel:

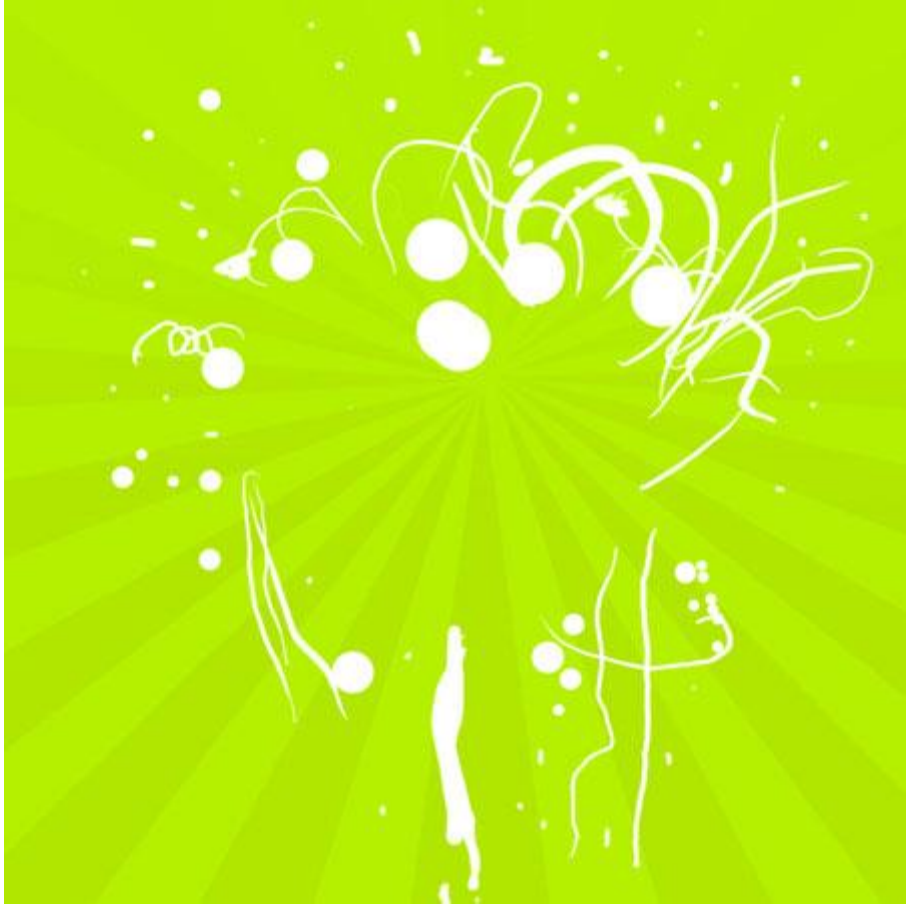

Nu met een groter penseel, teken de buitenlijn voor het hart, neem een nieuwe laag.

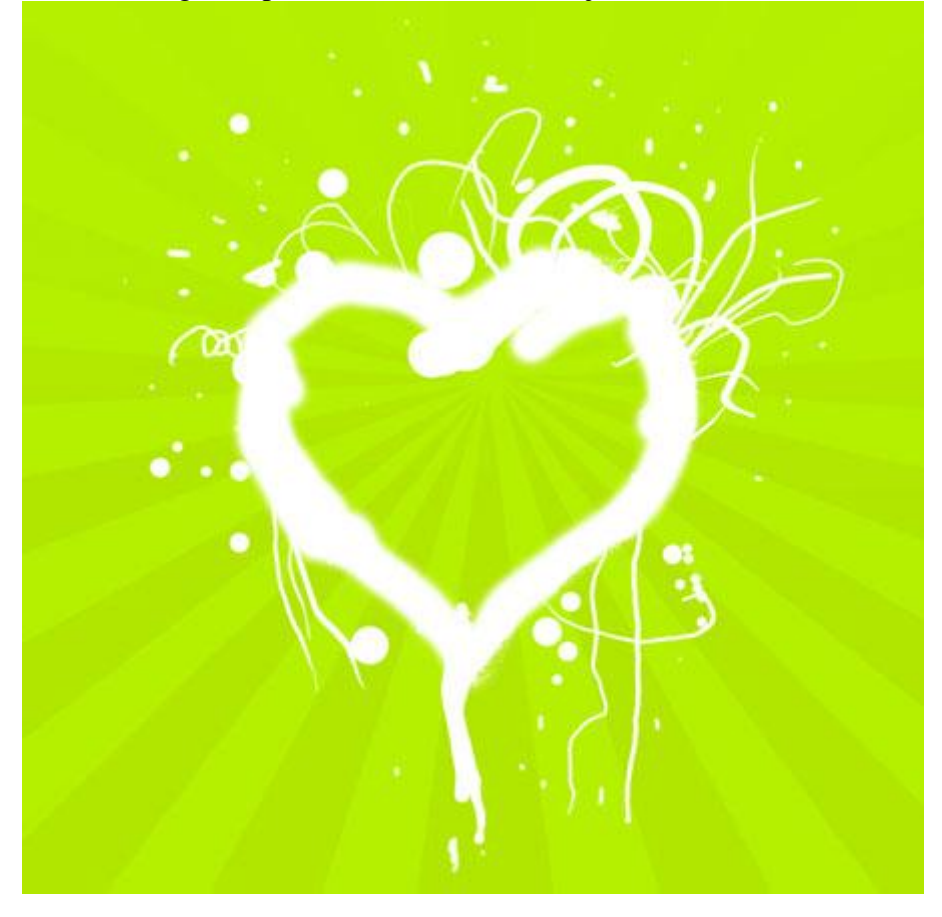

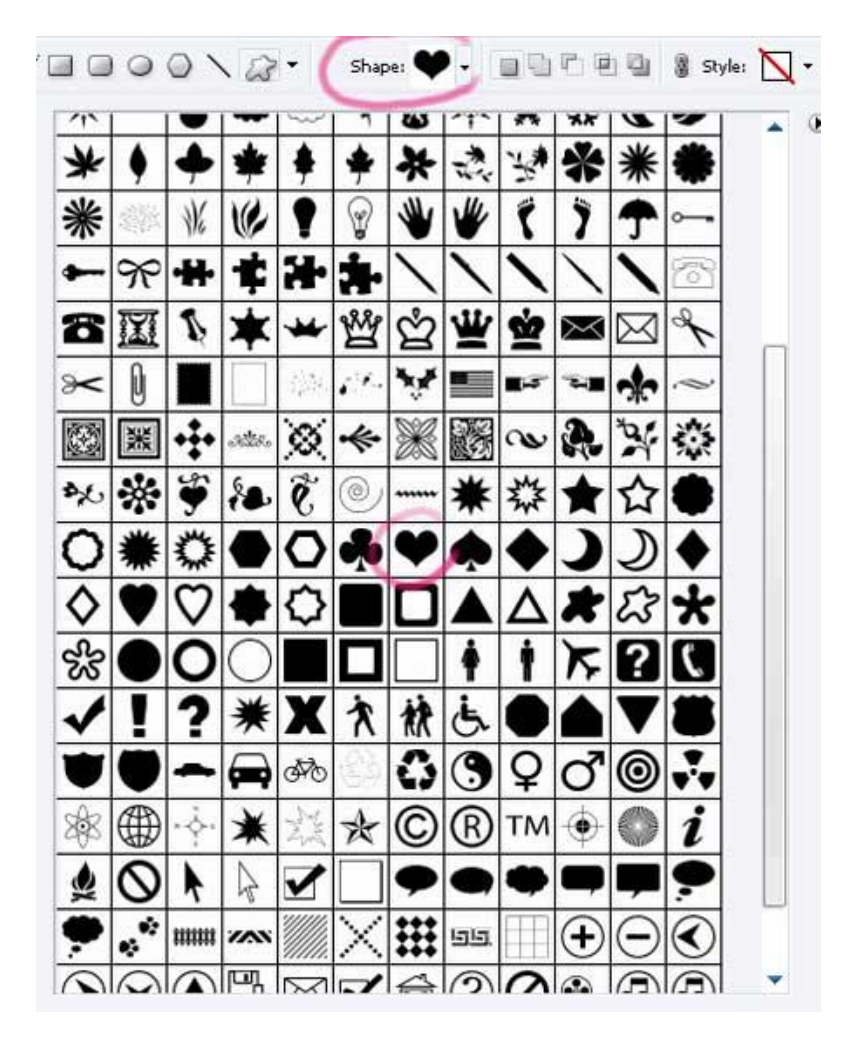

6) bij de aangepaste vormen, hart kiezen, rode kleur, teken het hart  $\overleftrightarrow$ .

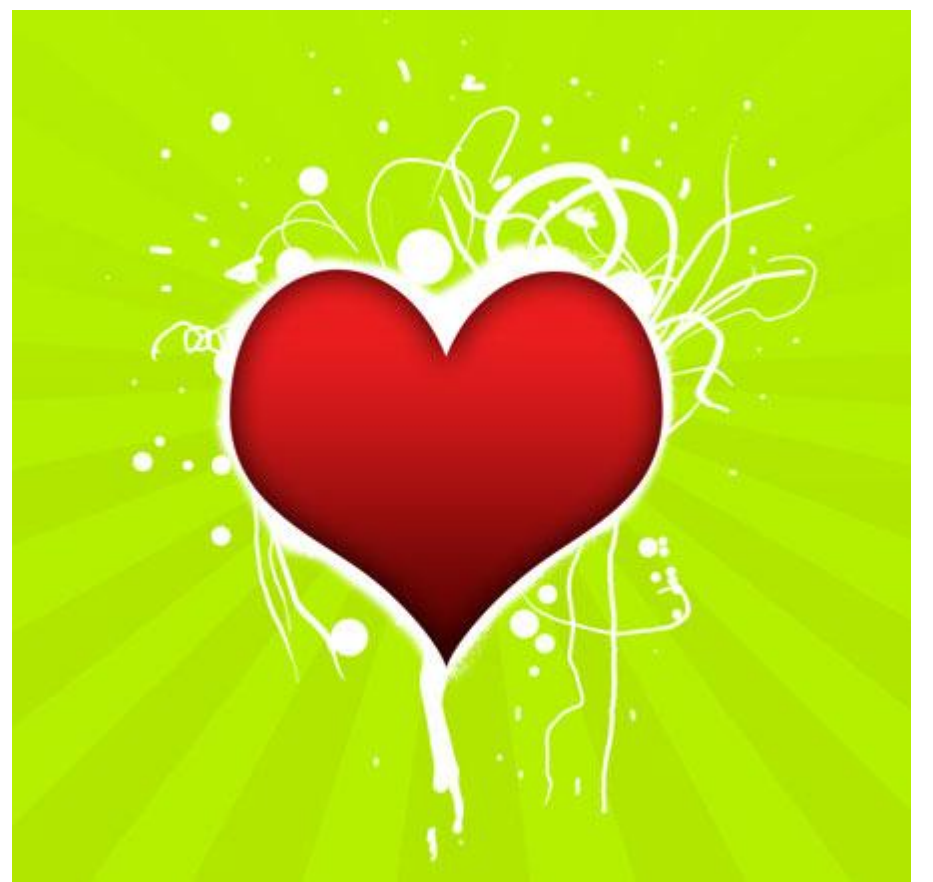

Valentijn3 - blz 5

Geef volgende laagstijlen aan laag met hart:

| loed binnen                                                                                                    | Verloopbedekking                                                                                                    |
|----------------------------------------------------------------------------------------------------|----------------------------------------------------------------------------------------------------|
| Inner Glow<br>Structure<br>Blend Mode: Normal<br>Opacity: 38 %<br>Noise: 0 %<br>Elements<br>Technique: Softer<br>Source: Center © Edge<br>Choke: 11 % | Gradient Overlay<br>Gradient<br>Blend Mode: Normal<br>Opacity: 100 %<br>Gradient: Reverse<br>Style: Linear V Align with Layer<br>Angle: 90 °<br>Scale: 100 % |
| Size: 40 px Quality Contour: Anti-aliased Range: 50 % Jitter: 0 %                                                                                     | Gradient Editor                                                                                                    |
|                                                                                                    | Name: Custom New Gradient Type: Solid Smoothness: 100 >> %                                                                                                   |
|                                                                                                    | Stops                                                                                                    |

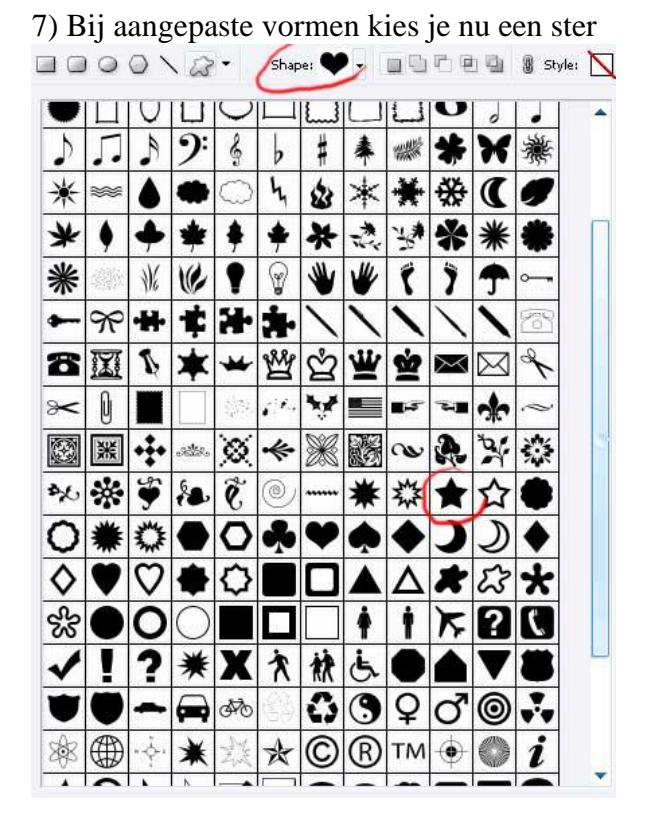

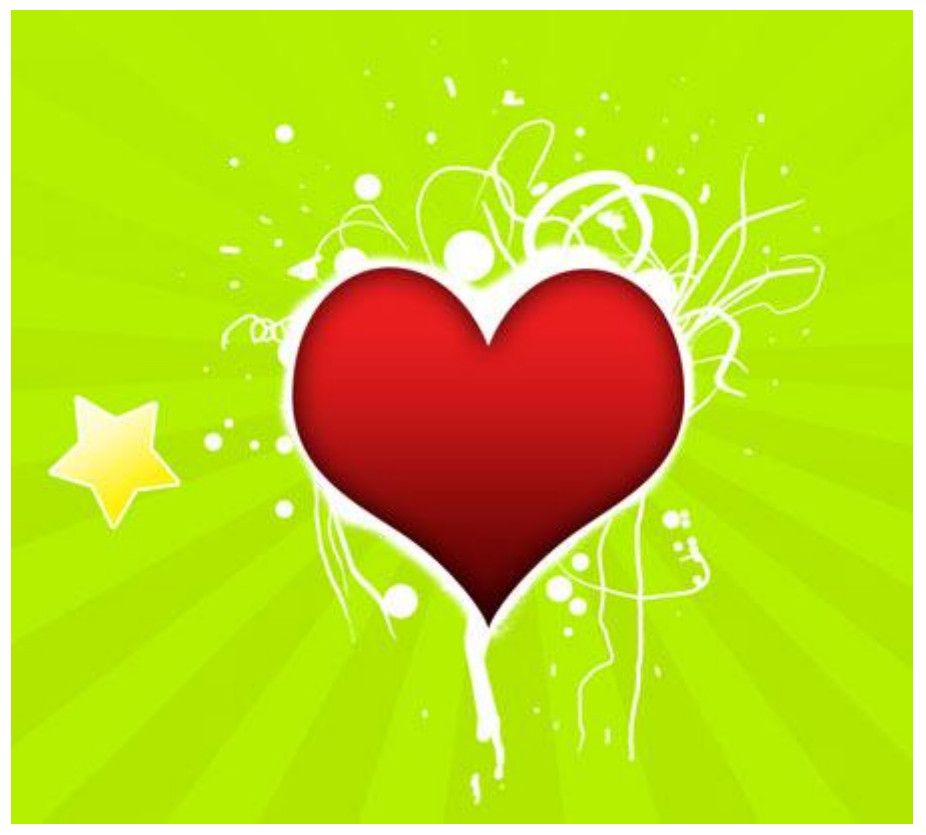

#### Met onderstaande laagstijlen:

8) Voeg nog allerlei figuren toe, kleur = # **740182,** kan je zelf tekenen met pen of kiezen bij de aangepaste vormen.

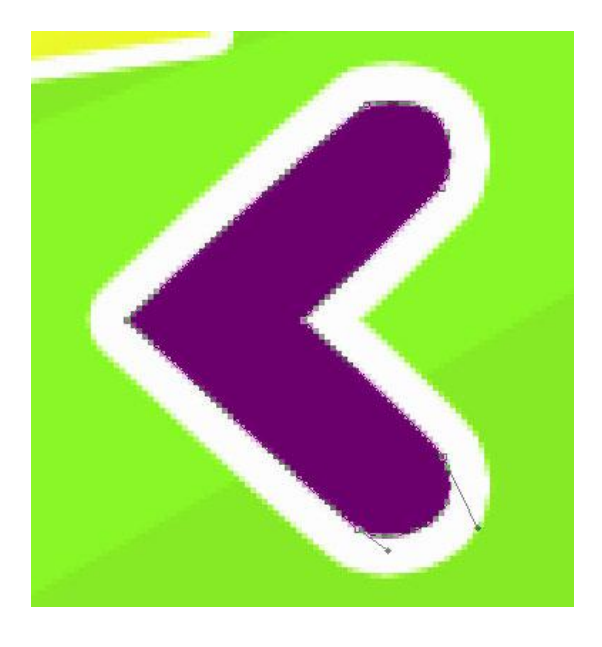

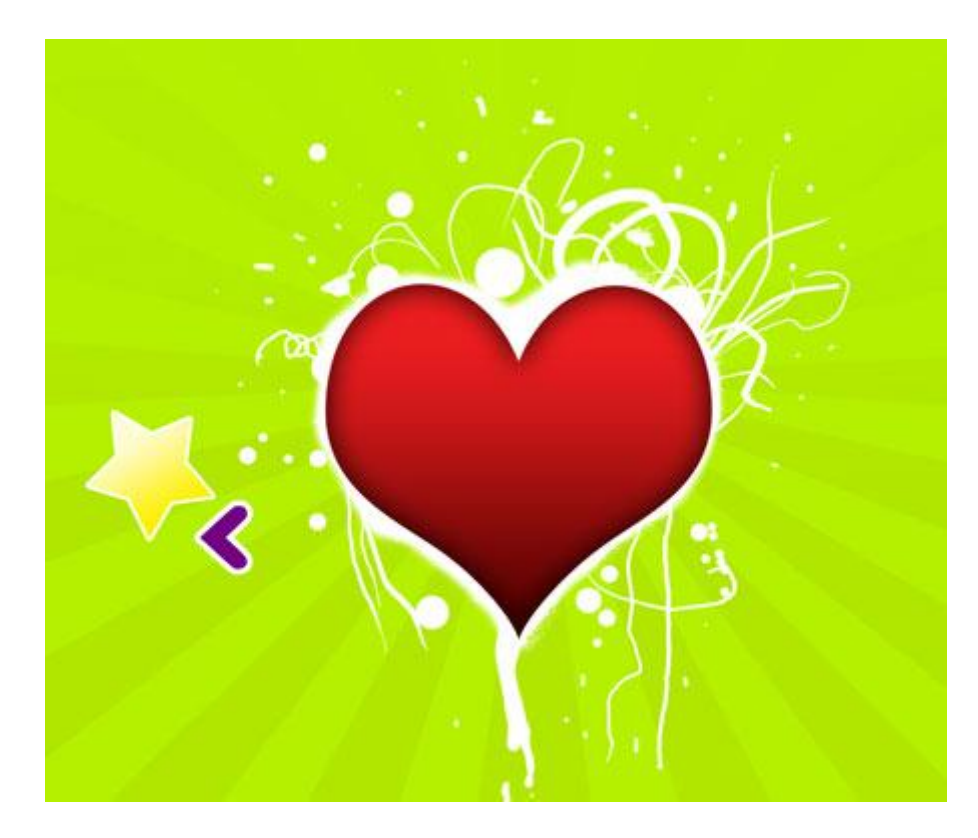

# Laagstijl = lijn

| Size:      |         |   | 7   | рх |
|------------|---------|---|-----|----|
| Position:  | Outside | • |     |    |
| lend Mode: | Normal  |   |     |    |
| Opacity:   | -       | Θ | 100 | 96 |
| Fill Type: | Color 🚽 |   |     |    |
|            |         |   |     |    |
|            |         |   |     |    |

# Dupliceer de laag.

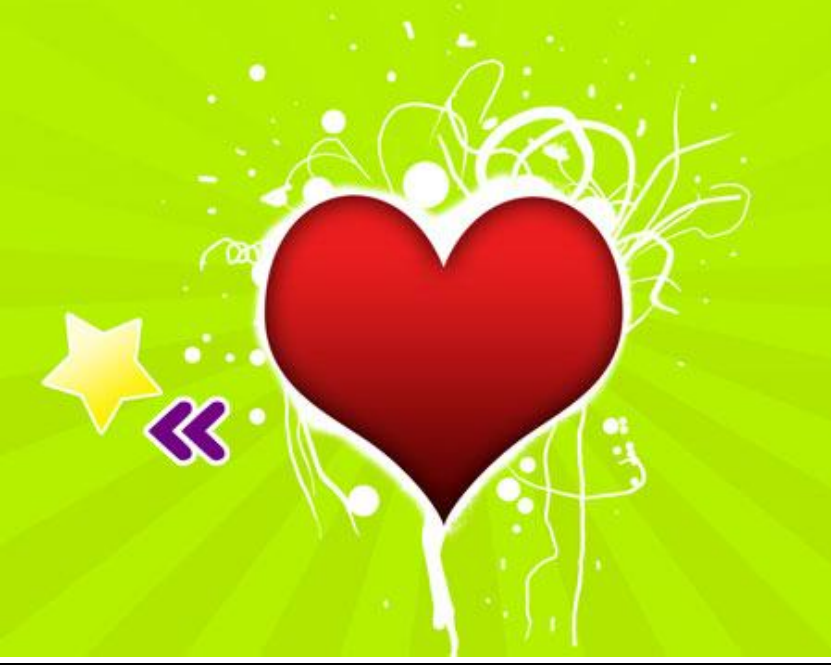

Valentijn3 - blz 9

9) Voeg die beide lagen samen in dezelfde groep, dupliceer de groep, transformeer, wijzig de kleur in # **02FDF4**.

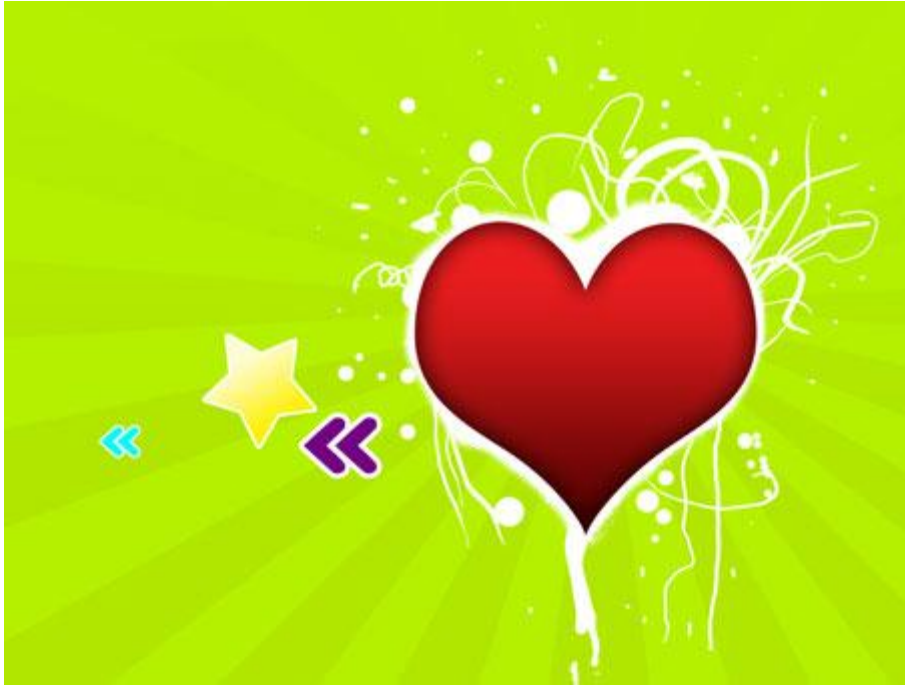

10) Nog een figuur bijtekenen, kleur =# **FE006C**.

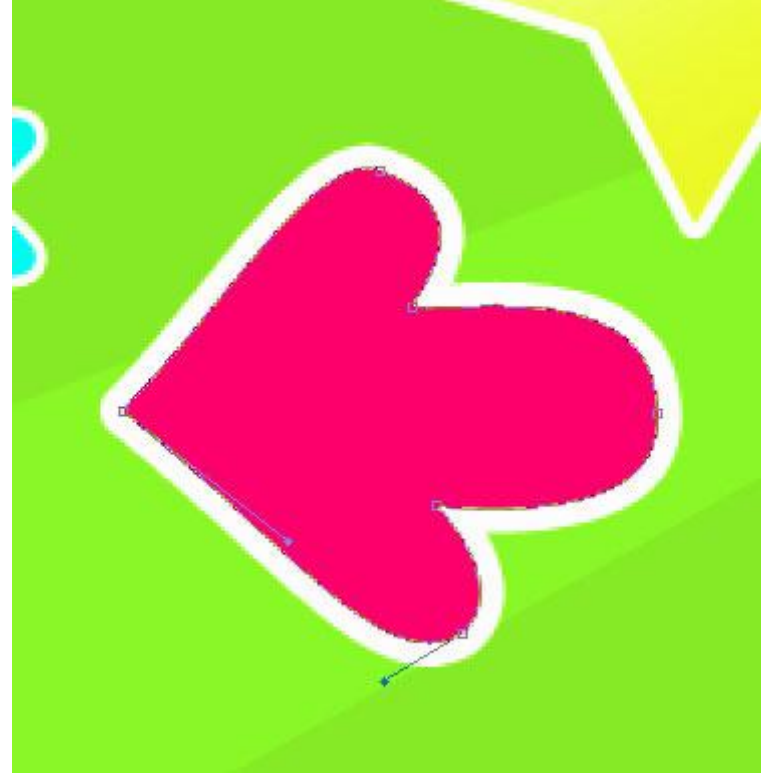

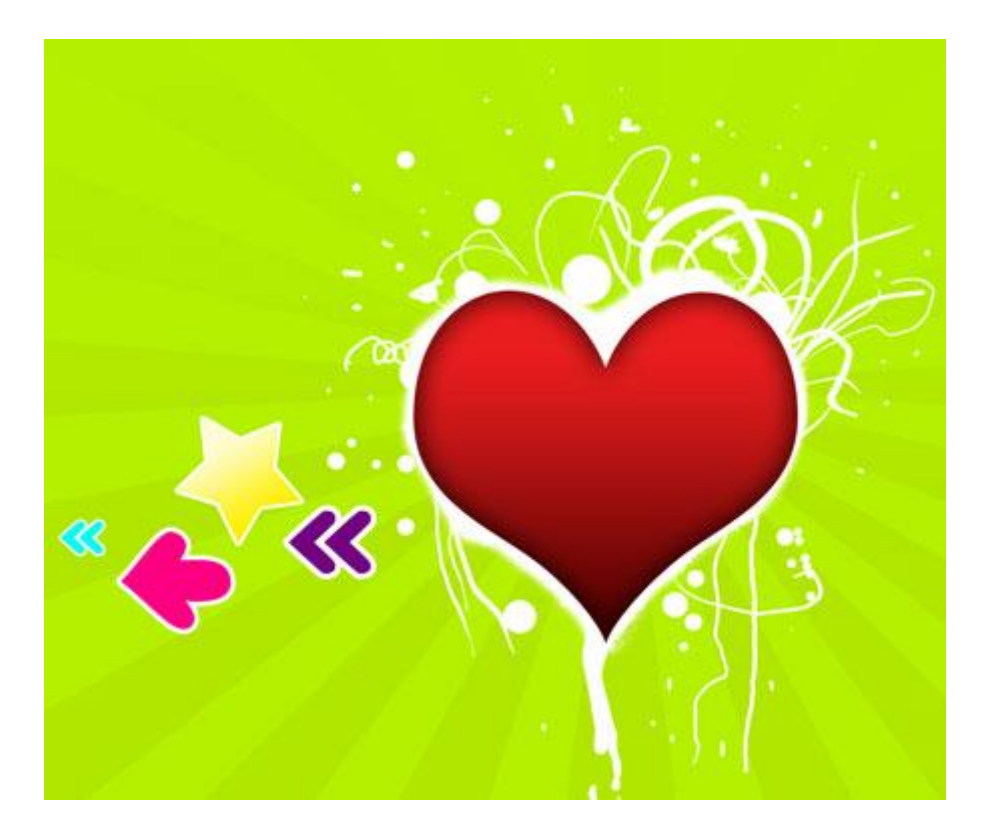

Laagstijl : lijn

| Size:       | 0         | 6   | рх |
|-------------|-----------|-----|----|
| Position:   | Outside 👻 |     |    |
| 3lend Mode: | Normal    | ]   |    |
| Opacity:    |           | 100 | 96 |

Laatste vorm dupliceren, verkleinen, kleur wijzigen, # FFA800.

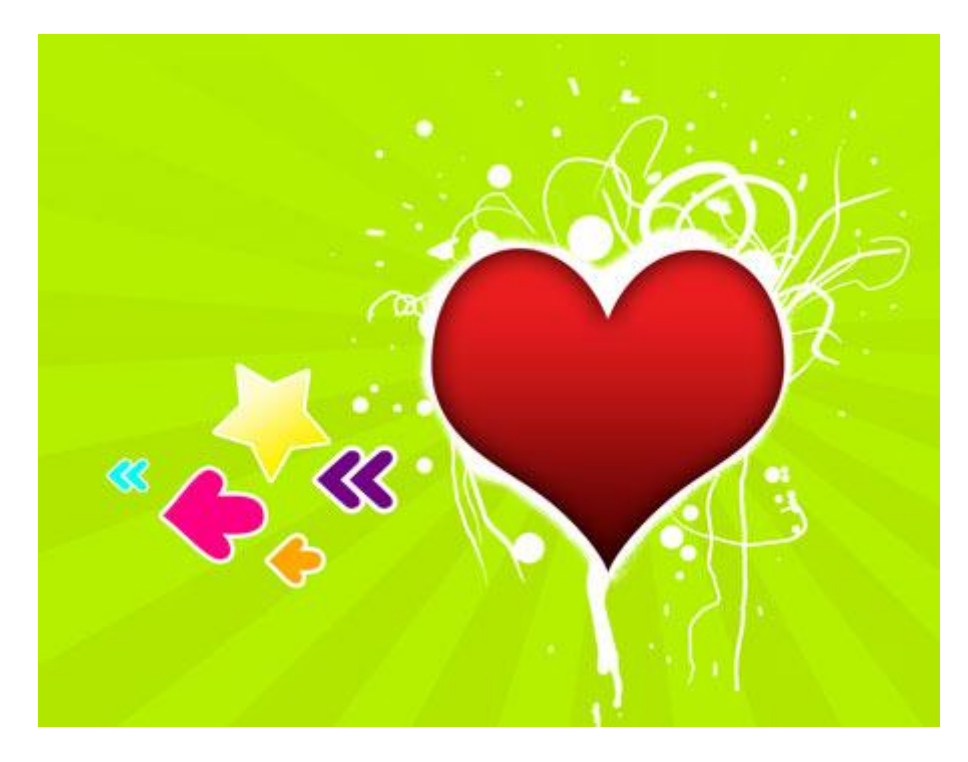

11) Al die vormlagen in een zelfde groep onderbrengen, bekomen groep dupliceren en horizontaal omdraaien, naar rechts verplaatsen.

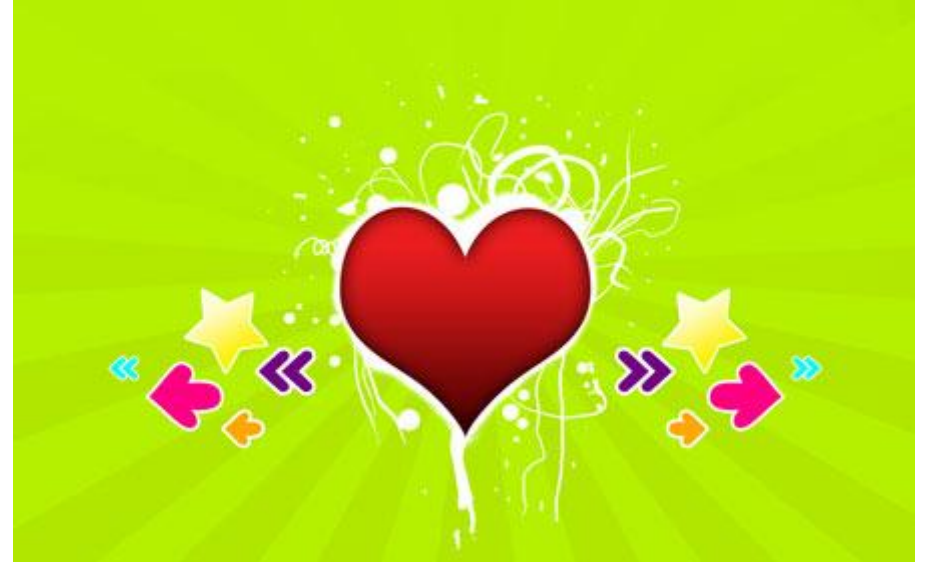

12) Met een wit penseel, nieuwe laag, enkele kladden toevoegen, zie voorbeeld.

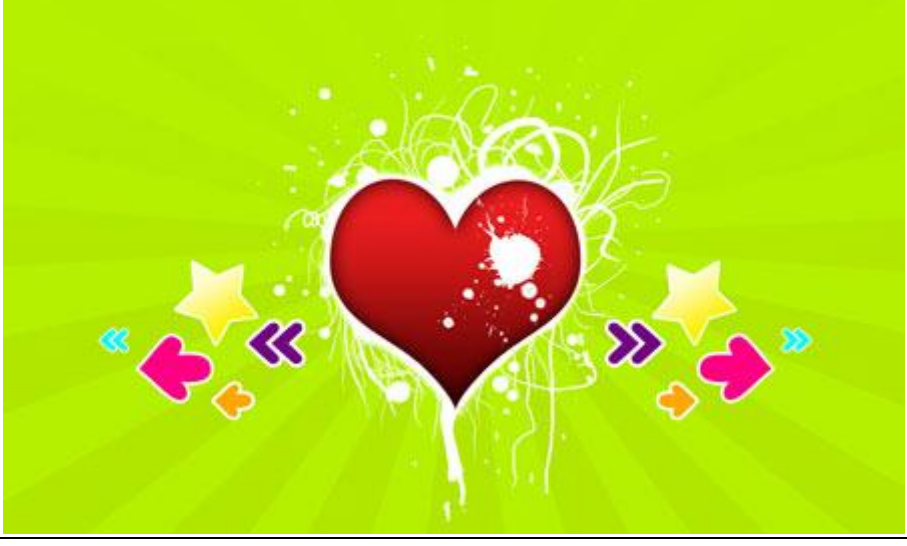

Valentijn3 - blz 12